# **Aviso Importante**

# Alumnos de Nuevo Ingreso generación 2024-2029

Con la finalidad de tener a toda la comunidad estudiantil con el alta respectiva ante el IMSS, se les invita a consultar tu número de seguridad social para su inscripción.

<u>ASIGNACIÓN O LOCALIZACIÓN DE NÚMERO DE SEGURIDAD</u>
<u>SOCIAL</u>

A continuación, te dejamos el manual para descargar tu número de seguridad social de forma rápida por Internet, debes de seguir los siguientes pasos:

 Ingresar a <u>https://www.imss.gob.mx/faq/como-consigo-mi-nss</u> y posteriormente da entrar en **consigue tu NSS**; en el cual te pide captures tu CURP Y Correo electrónico al cual te llegara un formato en PDF con tu NSS así mismo debes ingresar el *capcha* y posteriormente pulsar el botón *Continuar*

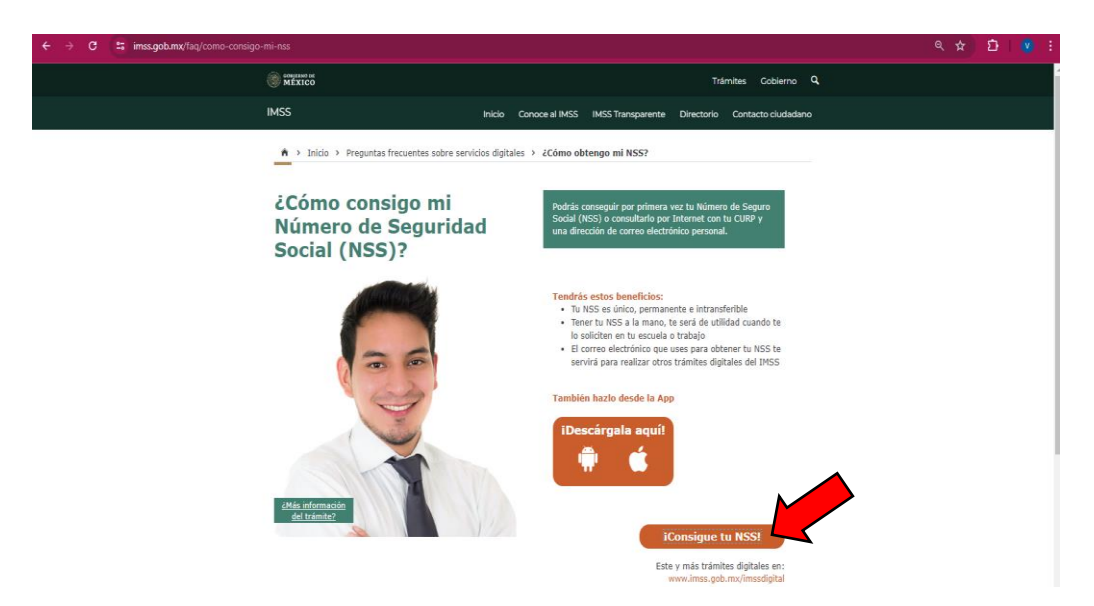

A > Trámites > Asignación o localización de NSS

## Asignación o localización de NSS

| Paso 1<br>Iniciar trámite                                                                                                    | Paso 2<br>Ingresar dom              | icilio        | <b>Paso 3</b><br>Finalizar tra | ámite  |      |  |  |
|----------------------------------------------------------------------------------------------------|-------------------------------------|---------------|--------------------------------|--------|------|--|--|
| Para realizar la consulta o asignación de tu Número de Seguridad Social (NSS), debes tener a la mano:<br>• CURP<br>• Correo electrónico válido, el cual será asociado a tu CURP |                                     |               |                                |        |      |  |  |
| CURP*: Ingresa tu CU                                                                                                    |                                     |               | JRP                            |        |      |  |  |
| ¿No te sabes tu CURP? <u>Consúltala aquí.</u>                                                                                                    |                                     |               |                                |        |      |  |  |
| Correc                                                                                                    | electrónico*:                       | Ingresa tu co | irreo                          |        |      |  |  |
| Confirma tu correc                                                                                                    | electrónico*:                       | Confirma tu   | correo                         |        |      |  |  |
| Escribe las letras de la in<br>muestre*: (Usa mayúso                                                                                                    | magen que se<br>culas y minúsculas) | Ham           | Acs Po                         | Q Capt | tura |  |  |
| * Campos obligatorios                                                                                                    |                                     |               |                                | Contin | iuar |  |  |

**2.** El sistema te enviara la constancia al correo electrónico registrado, y te llegara de <u>serviciosdigitales@imss.gob.mx</u> en el que tendrás que ingresar y acceder a un link que te mandan, para poder descargar tu NSS en formato pdf.

| Servicio Digital: Solicitud de Asignación o Localización de NSS 📧 |                                                                                                    |  |  |  |
|-------------------------------------------------------------------|----------------------------------------------------------------------------------------------------|--|--|--|
| serviciosdigitales@imss.gob.mx<br>para mi ♥                       |                                                                                                    |  |  |  |
|                                                                   | Pagab mx                                                                                                    |  |  |  |
|                                                                   | Servicio Digital: Solicitud de Asignación o<br>Localización de NSS                                                                                                    |  |  |  |
|                                                                   | A 04/07/2024                                                                                                    |  |  |  |
|                                                                   | Estimado(a) Asegurado(a):                                                                                                    |  |  |  |
|                                                                   | Hemos recibido una solicitud de Asignación o Localización de Número<br>de Seguridad Social.                                                                                                    |  |  |  |
|                                                                   | Se ha detectado que el correo electrónico que estás ingresando n<br>está confirmado, requerimos que accedas a la siguiente liga part<br>confirmar tu correo electrónico: <u>Solicitud de Asignación o Localizació</u><br><u>de NSS</u> |  |  |  |
|                                                                   | Si no solicitaste esto, ignora este correo electrónico.                                                                                                    |  |  |  |
|                                                                   | Esta dirección de correo electrónico no puede recibir respuestas                                                                                                    |  |  |  |

#### 3. Para concluir solo debe descargar tu NSS.

## NOTA:

**RECUERDA**: si no cuentas con NSS y la plataforma al momento de consultarlo te pide acudas a tu clínica, acude directamente a solicitar tu NSS ante las oficinas del IMSS.

#### Atentamente

Instituto Tecnológico Superior de Ciudad Hidalgo Departamento de Servicios Escolares del ITSCH.

|          | L  |   |    |
|----------|----|---|----|
| an       | n  | m | w  |
| εu       | υ. |   | uΛ |
| <b>—</b> |    |   |    |

#### Instituto Mexicano del Seguro Social

|                                                                                                    |                                                                                                    | Asignac                                                                                                    | ión de Número de Segurid                                                                                                    | ad Social                                                                                                    |  |
|----------------------------------------------------------------------------------------------------|----------------------------------------------------------------------------------------------------|----------------------------------------------------------------------------------------------------|----------------------------------------------------------------------------------------------------|----------------------------------------------------------------------------------------------------|--|
| Homoclave del trámite                                                                                                    |                                                                                                    |                                                                                                    | Folio                                                                                                    |                                                                                                    |  |
| IMSS-02-008                                                                                                    |                                                                                                    |                                                                                                    | 17201171699741175043357                                                                                                    |                                                                                                    |  |
| Ho                                                                                                    | moclave del forma                                                                                                    | ato                                                                                                    | 1                                                                                                    | Fecha de solicitud del trámite                                                                                                    |  |
| FF-IMSS-013                                                                                                    |                                                                                                    |                                                                                                    | 04 / 07 / 2024<br>DD MM AAAA                                                                                                    |                                                                                                    |  |
|                                                                                                    | El Instituto N                                                                                                    | Aexicano del Se                                                                                                    | eguro Social hace constar (                                                                                                    | que se recuperó el siguiente:                                                                                                    |  |
| Número de Seguri                                                                                                    | idad Social:                                                                                                    | 71200526                                                                                                    |                                                                                                    |                                                                                                    |  |
| CURP:                                                                                                    |                                                                                                    | VICB050831HM                                                                                                    |                                                                                                    |                                                                                                    |  |
| Nombre(s):                                                                                                    |                                                                                                    |                                                                                                    |                                                                                                    |                                                                                                    |  |
| Primer apellido:                                                                                                    |                                                                                                    |                                                                                                    |                                                                                                    |                                                                                                    |  |
| Segundo apellido:                                                                                                    |                                                                                                    |                                                                                                    |                                                                                                    |                                                                                                    |  |
| Sexo:                                                                                                    |                                                                                                    | Hombre                                                                                                    |                                                                                                    |                                                                                                    |  |
| Fecha de nacimier                                                                                                    | nto:                                                                                                    | 31/08/200                                                                                                    |                                                                                                    |                                                                                                    |  |
| Lugar de nacimien                                                                                                    | nto:                                                                                                    | MICHOACÁN DE (                                                                                                    | DCAMPO                                                                                                    |                                                                                                    |  |
| Este Número de Segu<br>beneficiarios; las pres<br>la individualización d<br>(INFONAVIT) se efer                                                                                                    | uridad Social es único<br>itaciones en especie y<br>le los recursos en las<br>ctuará durante el per                                                                                                    | , permanente e intrar<br>y en dinero se otorgar<br>Administradoras de i<br>ríodo en que se encu                                                                                                    | nsferible y se asigna para el control d<br>rán cuando hayan cumplido con los re<br>Fondos para el Retiro (AFORE) y el l<br>entre inscrito con un patrón.                                                                                                    | el registro de los trabajadores o sujetos de aseguramiento y sus<br>quisitos previstos en la Ley del Seguro Social y sus Reglamentos;<br>instituto del Fondo Nacional de la Vivienda de los Trabajadores                                                                                                    |  |
| El trabajador se regist                                                                                                    | trará en la U.M.F. asig                                                                                                    | nada, de acuerdo a su                                                                                                    | u domicilio cuando un patrón lo inscrit<br>Aviso de privacidad                                                                                                    | a en el Instituto.                                                                                                    |  |
| Los datos personale:<br>(CANASE) con funda<br>Información Pública O<br>Listado de Sistemas o<br>será transmitido al IN<br>de Retiro, además de<br>y Recaudación en co<br>derechos de acceso y<br>decimoséptimo de los | s recabados serán pi<br>amento en los artícul<br>subernamental, cuya i<br>de Datos Personales a<br>(FONAVIT y a la CON<br>e otras prestaciones pi<br>ordinación con la Dir<br>y corrección en la Sub<br>s Lineamientos de Pro | rotegidos, tratados (<br>os 22 de la Ley del S<br>finalidad es proteger,<br>ante el Instituto Nacio<br>ISAR con la finalidad (<br>revistas en la Ley. La<br>ección de Innovación<br>delegación de contro<br>otección de Datos Per | e incorporados en el sistema de dat<br>ieguro Social, 1.3 fracciones IV y V, 1<br>contener, ordenar y clasificar los dat<br>bnal de Transparencia, Acceso a la Inf<br>de que el asegurado haga valer su de<br>Unidad Administrativa responsable d<br>y Desarrollo Tecnológico, ambas de<br>ol que corresponde al domicilio del par<br>rsonales, publicados en el Diario Ofici<br>Aviso Importante | tos personales denominado Catálogo Nacional de Asegurados<br>8,19,20 y 21 de la Ley Federal de Transparencia y Acceso a la<br>so de los patrones y asegurados. El CANASE está registrado en el<br>ormación y Protección de Datos Personales (www.inal.org.mx), y<br>recho de ejercicio de crédito de vivienda y disposición del Seguro<br>lel Sistema de Datos Personales, es la Dirección de Incorporación<br>pendientes del IMSS; en su caso el interesado podrá ejercer los<br>trón o del asegurado. Lo anterior se informa en cumplimiento del<br>lal de la Federación el 30 de septiembre de 2005. |  |
| Ahora que cuentas o<br>aportaciones de Aho<br>solicitará tu patrón o                                                                                                    | con tu número de sej<br>rro para el Retiro. Ta<br>o empresa al moment                                                                                                    | guridad social, no olv<br>imblén puedes haceri<br>to de contratarte.                                                                                                    | vides acudir a la AFORE de tu prefer<br>lo via electrónica en: www.consar.go                                                                                                    | encia a registrar tu cuenta individual donde se depositarán tus<br>b.mx en la sección "SAR en línea". Recuerda que es un dato que                                                                                                    |  |
| Cadena original:                                                                                                    | Invocante<br>12:19:29 Fo<br>CAMACHO Co                                                                                                    | : portalimssdig<br>lio: 172011716<br>urp:VICB050831F                                                                                                    | ital Tipo de trámite:Loc<br>99741175043357 RFC: N<br>IMNLMRA4 Número Registro F                                                                                                    | alización de NSS Fecha:04 de julio 2024<br>ombre o Razon Social:BRIAN YUREM VILLEGAS<br>'atronal: Número de Seguridad Social:71200526490                                                                                                    |  |
| Selio Digital:                                                                                                    | BbOLq8Qvxe/                                                                                                    | 2/b2fAk6R9gplR4PVP2CovkN5JNia6pmr+pyv+tHIABLnygukseh/SbJX//5JEBcywzoTV+3aJIB4P1r2Z/3R/h                                                                                                    |                                                                                                    |                                                                                                    |  |

BbOLq8Qvxe/b2fAk6R9gplR4PVP2CovkN5JNia6pmr+pyv+tHIABLnygukseh/SbJX//5JEBcywzoTV+3aJB4P1r2Z/3R/h1 8/eGA3byGGG3PiMtzXwHlpGx8XImici8N9m/x9eal23XNYKhhUyMIK9rpWBaLUbpHJ7m+0yccOAHoe/IDSnRJm5rSqf7

Secuencia Notarial: 00859e31-234c-41b3-b5f1-f4c81d1dea3d Número de Serie: 

Contacto Paseo de la Baforma 476, P.B. Col. Juánez, Delegación Cuauhtemor C.P. 06600 México, D.F. Tel. O.I. 800 623 23 http://atencion.contactoimes.com.mx

Figura 1. ejemplo